オンライン面会の予約・参加方法

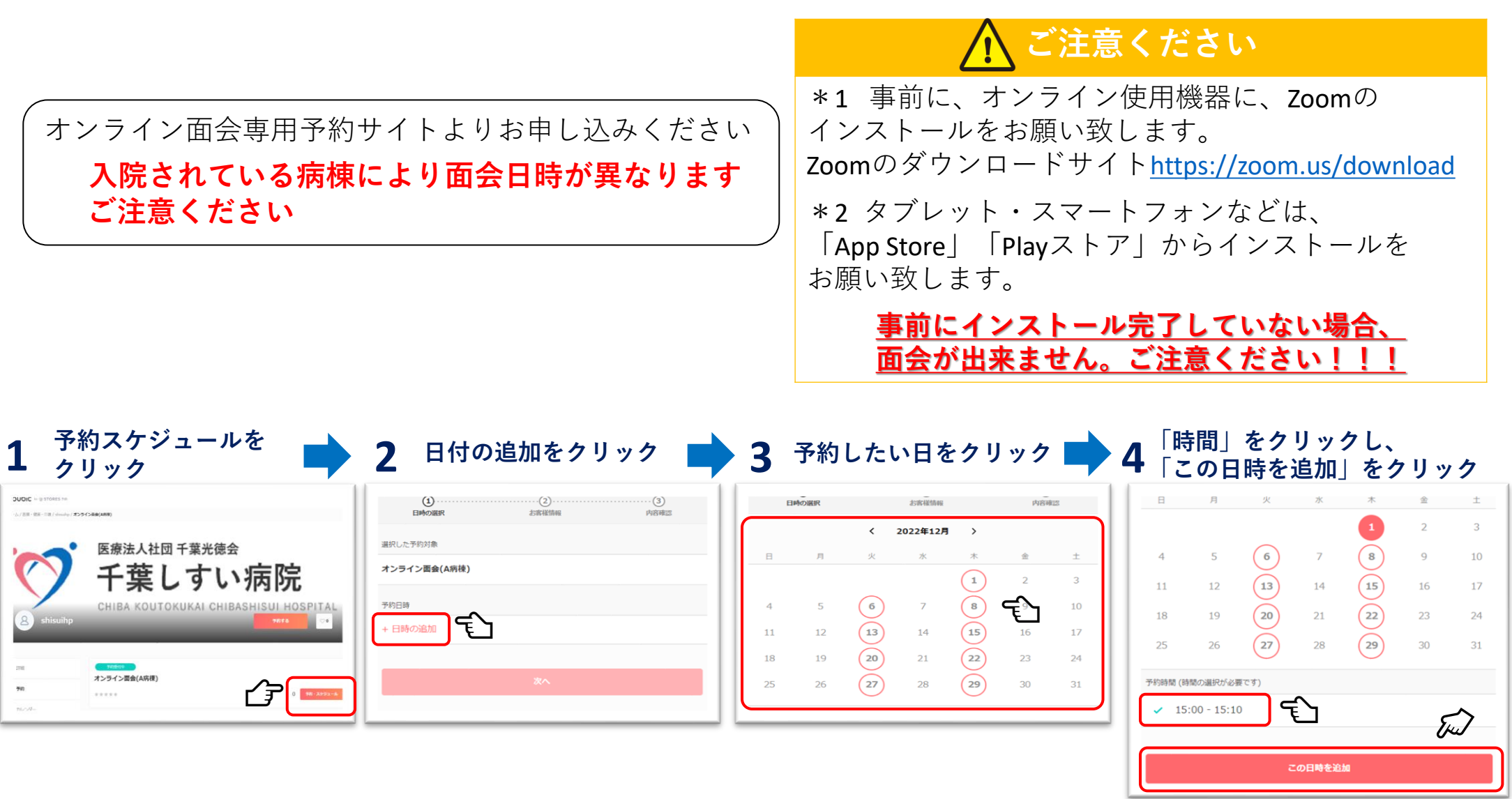

まだ予約は完了していません! 続けて

次ページへ

## オンライン面会の予約・参加方法

| 5 「次へ」をクリック                                                                                                    | め要事項入力し、<br>6内容確認へ進むをクリック                                                                                                    | 予約内容確認し、<br>7 予約をするをクリック                                                                                                    | 8 予約完了                                                                                              |
|----------------------------------------------------------------------------------------------------|----------------------------------------------------------------------------------------------------|----------------------------------------------------------------------------------------------------|----------------------------------------------------------------------------------------------------|
| (1)     (2)       日時の選択     お客様情報       規定した予約対象       オンライン面会(A病検)                                                                                                    | < <ul> <li>(3)</li> <li>(3)</li> <li>(4)</li> <li>(4)</li> <li>(4)<!--</th--><th>く ・ ・ ・ ・ ・ ・ ・ ・ ・ ・ ・ ・ ・ ・ ・ ・ ・ ・ ・</th><th><b>予約が完了しました。</b><br/>登録済みのメールに予約内容の控えを送信しております。予約内容の確認、変更、キャ<br/>ンセルなどは、<br/>メールから行うことができます。</th></li></ul>                                                                                                    | く ・ ・ ・ ・ ・ ・ ・ ・ ・ ・ ・ ・ ・ ・ ・ ・ ・ ・ ・                                                                                                    | <b>予約が完了しました。</b><br>登録済みのメールに予約内容の控えを送信しております。予約内容の確認、変更、キャ<br>ンセルなどは、<br>メールから行うことができます。          |
| 予約日時<br>2022年12月1日(木) 15:00 - 15:10                                                                                                    | x-ルアドレス<br>・メールアドレス<br>*電話番号<br>・患者氏名 (姓名)                                                                                                    | 予約申請を完了すると、利用規約に回意したとみなします。<br>キャンセルその他の販売条件は、特定商用引法に基づく表示をあわせてご確認ください。<br>予約項目                                                                                                    | 予約項目<br>オンライン面会(A将検)<br>shisuihp                                                                    |
|                                                                                                    |                                                                                                    | オンライン面会(A病検)           shisuihp           予約日時         2022年12月1日(木)           15:00         15:10                                                                                                    | <ul> <li>予約日時 2022年12月1日(木)</li> <li>15:00 - 15:10</li> <li>         Googleカレンダーに追加     </li> </ul> |
|                                                                                                    |                                                                                                    | 13.00 - 13.10<br>予約に除しての注意事項<br>予約する                                                                                                    | トップページへ                                                                                             |
| 9 入力したメールアドレス宛に<br>同メール内に、zoom参加用                                                                                                    | 予約確定メール受信、<br>URLが記載されています                                                                                                    | 10 面会当日に手順9で受信し<br>クリックし、オンライン面                                                                                                    | 」<br>たメールの「参加用URL」を<br>面会に参加ください                                                                    |
| No.7     EXT     Ø     Ø     Ø     Ø       NO.7     EXT     Ø     Ø     Ø     Ø       NO.7     EXT     Ø     Ø     Ø     Ø       NO.7     EXT     Ø     Ø     Ø     Ø       NO.7     EXT     Ø     Ø     Ø     Ø       NO.7     EXT     Ø     Ø     Ø     Ø       NO.7     EXT     Ø     Ø     Ø     Ø       Ø     Ø     Ø     Ø     Ø     Ø     Ø       Ø     Ø     Ø     Ø     Ø     Ø     Ø       Ø     Ø     Ø     Ø     Ø     Ø     Ø       Ø     Ø     Ø     Ø     Ø     Ø     Ø       Ø     Ø     Ø     Ø     Ø     Ø     Ø       Ø     Ø     Ø     Ø     Ø     Ø     Ø       Ø     Ø     Ø     Ø     Ø     Ø     Ø       Ø     Ø     Ø     Ø     Ø     Ø     Ø     Ø       Ø     Ø     Ø     Ø     Ø     Ø     Ø     Ø       Ø     Ø     Ø     Ø     Ø     Ø     Ø     Ø        Ø |                                                                                                    | 2000/0 (0.01910)         2010/0 (0.01910)         2010/0 (0.01910)         2010/0 (0.01910)         2010/0 (0.01910)         2010/0 (0.01910)         2010/0 (0.01910)         2010/0 (0.01910)         2010/0 (0.01910)         2010/0 (0.01910)         2010/0 (0.01910)         2010/0 (0.01910)         2010/0 (0.01910)         2010/0 (0.01910)         2010/0 (0.01910)         2010/0 (0.01910)         2010/0 (0.01910)         2010/0 (0.01910)         2010/0 (0.01910)         2010/0 (0.01910)         2010/0 (0.01910)         2010/0 (0.01910)         2010/0 (0.01910)         2010/0 (0.01910)         2010/0 (0.01910)         2010/0 (0.01910)         2010/0 (0.01910)         2010/0 (0.01910)         2010/0 (0.01910)         2010/0 (0.01910)         2010/0 (0.01910)         2010/0 (0.01910)         2010/0 (0.01910)         2010/0 (0.01910)         2010/0 (0.01910)         2010/0 (0.01910)         2010/0 (0.01910)         2010/0 (0.01910)         2010/0 (0.01910)         2010/0 (0.01910)         2010/0 (0.01910)         2010/0 (0.01910)         2010/0 (0.01910)         2010/0 (0.01910)         2010/0 (0.01910)         2010/0 (0.01910)         2010/0 (0.01910)         2010/0 (0.01910)         2010/0 (0.01910)         2010/0 (0.01910)         2010/0 (0.01910)         2010/0 (0.01910)         2010/0 (0.01910)         2010/0 (0.01910)         2010/0 (0.01910)         2010/0 (0.01910)         2010/0 (0.01910)         2010/0 (0.01910)         2010/0 (0.01910)         2010/0 (0.01910) | - 5                                                                                                 |
| 画像を分シロードするには、ことを分からします。プライバシー研究を必要するため、シャピーが知ら画像加自動的にはタウンロードではまか。<br>■ 動気的にようなのードではまか。<br>予約は気はオアナリて確認、予約は明しに<br>アメリカを入手                                                                                                    | 、<br>1775年1月1日<br>1775年1月1日<br>1775<br>1775<br>1775<br>1775<br>1775<br>1775<br>1775<br>177 | <ul> <li>編集をランロードF46Cは、C2をジンジルます、プライバンー参議を発展するため、メンセージ内の画像は立動的にはクジンロードが18せん。</li> <li>https://couldic.com/shsultps/822003</li> <li>オンシラインミーティング.</li> <li>2022 年 09 月 28 日 (水) 15:00 のオンラインミーティング</li> </ul>                                                                                                    |                                                                                                    |
| shnahe 様<br>下記の通り、サービスの予約を確定しました。<br>◆予約書号:<br>#896739                                                                                                    |                                                                                                    | Zoonミーテム/グロ 85313800116     / からっ : gaostrinform     参加用 (R:     bttps://couldis.com/online meetings/sinflorine meeting; id=84tp.84038830300-33a541566028671c24ba1ff     ● こ 学科が目のは報道法、キャッセル・発見は、つう     https://couldis.com/online.meeting.id=84tp.840388400450020.dwG20abc01fa7ba605fft3     #################################                                                                                                    | CCCC                                                                                                |
| <ul> <li>● (下約・8):<br/>should be<br/>◆ 下約日時<br/>2022年09月28日(水)15:00<sup>-</sup>15:30         </li> <li>◆ ご予約リービス、<br/>オンライン運会         </li> <li>1</li> </ul>                                                                                                    |                                                                                                    | ーーー<br>確認事項<br>・このケールは、Coulsic (クービック) によって配信されています。<br>・このEメールアドレスは、配信専用です。このEメールアドレスに返信しないようお願いもます。                                                                                                    |                                                                                                    |

面会当日は、送付した「参加用URL」よりオンライン面会にご参加ください